To obtain a tax identification number (TIN/AFM in Greece) and a Key Code as a foreigner from a third country, you can use the online service provided by the Independent Authority for Public Revenue.

Follow the steps below:

- 1. You have to appoint a Greek citizen as your tax representative by filling out the attached form.
- 2. You have to provide your tax representative with the following documents in one .pdf file:
- 1. A copy of your **passport**
- 2. A copy of your visa D
- 3. A copy of your **stamp** of entrance in Greece (on your passport)
- 4. The attached form filled out and with your original signature certified by a KEP (Citizen Service Center)

## The instructions for the Tax representative are as follows:

1. Visit the **online service** of the Independent Authority for Public Revenue.

| >€               | <b>ΑΑΔΕ</b><br>Ανεξάρτητη Αρχή<br>Δημοσίων Εσόδων                                                                                                    | = myAADE                                                                                                    |                                                                                                    |
|------------------|----------------------------------------------------------------------------------------------------|----------------------------------------------------------------------------------------------------|----------------------------------------------------------------------------------------------------|
|                  | Καλύ                                                                                                    | υς ήλθατε                                                                                                    |                                                                                                    |
|                  | στην                                                                                                    | ψηφιακή πύλη <b>my</b> AADE                                                                                                    | - a b a                                                                                                    |
|                  | Το myAADE<br>επιχειρήσεις<br>Μέσα από τα<br>• να έχτετ τ<br>• να δίατο<br>• να διάχειρι<br>• να διάτε<br>• να διάτε<br>• να ατιοκτή<br>• να υποβάλ<br>• να κλείστη | είναι η νέα ψηφιακή πύλη της ΑΑΔΕ, για όλες τις υπηρεσίε<br>ανανεωμένο ψηφιακό περιβάλλον της πύλης, μπορείτε εύκολα<br>ρόσβαση σε όλες τις ψηφιακές εφαρμογές της ΑΑΔΕ, βι<br>στείτε τα στοίχεία επικοινωνίας σας, ή/και να μεταβάλλετε στο<br>αν Λογαριασμό σας τις οφειλές, πληρωμές και τις επιστροα<br>5<br>τετε ΑΦΜ και κλειδάριθμο<br>λετε τα αιτήματά σας ψηφιακά προς την αρμόδια υπηρεσία της<br>ψηφιακά ραντεβού με υπάλληλο της αρμόδιας υπηρεσίας της | ς που παρέχονται προς τους πολίτες και τις<br>ρίσκοντας γρήγορα την υπηρεσία που σας<br>οιχεία της επιχείρησής σας<br>ρές σας και να πληρώσετε ή να ρυθμίσετε τις<br>ς ΑΑΔΕ<br>ΑΑΔΕ                                  |
|                  | ΑΦΜ & Νειδάριθμα                                                                                                    | ος Τα Αιτήματά μου                                                                                                    | Τα Ραντεβού μου                                                                                                    |
| 2.               | νέδριτη Αρκή<br>προσίων Ερόδιον                                                                                                    | Απόκτηση ΑΦΜ και Κλειδαρίθμου                                                                                                    | 0                                                                                                    |
|                  | 14                                                                                                    | ///                                                                                                    |                                                                                                    |
|                  | Καλώς ήλ                                                                                                    | βατε                                                                                                    |                                                                                                    |
|                  | στην εφαρ                                                                                                    | μογη ΑΦΙΜ & Κλειοαριθμος                                                                                                    |                                                                                                    |
| 20               | <ul> <li>Επιλέξτε Ενεργώ</li> <li>Επιλέξτε Ενεργώ<br/>αντιπροσώπευση<br/>Συμπαραστάτης.</li> <li>Στην ηλεκτρονική</li> </ul>                                       | για τον εαυτό μου στην περίπτωση που είστε Φυσικό Πρόσωπο και<br>ως εκπρόσωπος στην περίπτωση που εκπροσωπείτε κάποιον τρίο<br>ς που στριζεται είτε ευθέως σε διάταξη του νόμου ή δικαστική σ<br>Επίροπος κ.κ.π.), είτε σε πληρεξουσιότητα (με εξουσιοδότηση ή συμβ<br>σίτηση που θα σύμπληρώσετε στο επόμενο βήμα, τα απούμενα στορ                                                                                                    | θέλετε να αποκτήσετε ΑΦΜ και Κλειδάριθμο.<br>το με τον οποίο είτε σας συνδέει έννομη σχέση<br>ιπόφαση (Ασκών Γονική Μέριμνα, Δικαστικός<br>ολαισγραφικό πληρεξούσιο).<br>ζεία αναφέρονται στο άτομο που εκπροσωπείτε |
| T                | ενω τα στοιχεία απαιτούμενα δικο                                                                                                    | τας ως εκπροσωπου συμπληρωνονται στην καρτελά «Στοιχεία Εκτ<br>ιολογητικά.                                                                                                    | προσωπου». Στην αιτηση επισυναπιονται τα                                                                                                    |
|                  | Στην περίπτωση τη                                                                                                    | απλής εξουσιοδότησης το κείμενο του έγγραφου που θα επισυνάψετα                                                                                                    | ε είναι συγκεκριμένο (βρείτε το κείμενο <b>εδώ</b> ).                                                                                                    |
|                  | Ενεργώ για                                                                                                    | ον εαυτό μου                                                                                                    | Ενεργώ ως εξουσιοδοτημένος<br>pply as a tax                                                                                                    |
| Copyright © 2024 | 4 Ανεξάρτητη Αρχή Δημοσίων Εσόδων (ΑΑΔΕ)                                                                                                    | representative f                                                                                                    | or a foreigner                                                                                                    |

residing outside Greece

| Ανεξάρτητεη Αρχή<br>Δημοσίων Εσόδων | Obtaining AFM (TIN)                                                                                    | 0                                          |
|-------------------------------------|----------------------------------------------------------------------------------------------------|--------------------------------------------|
| Personal Information                | Identification Information Contact Information General Information Related Tax Identificatio<br>Number | on Attachments / Statement of<br>Agreement |
| Sex:                                | Male Female                                                                                            |                                            |
| Surname:                            | Sumame                                                                                                 |                                            |
| Second Sumame:                      | Second Sumame                                                                                          |                                            |
| First Name:                         | First Name                                                                                             |                                            |
| Father's Surname:                   | Father's Sumame                                                                                        |                                            |
| Father's Name:                      | Father's Name                                                                                          |                                            |
| Mother's Surname:                   | Mother's Sumame                                                                                        |                                            |
| Mother's Name:                      | Mother's Name                                                                                          |                                            |
| Date of Birth:                      | Date of Birth                                                                                          |                                            |
| Country of Birth:                   | Greece Abroad                                                                                          |                                            |
| Place of Birth in Greece:           | Choose Municipality   Place of Birth in Greece                                                         |                                            |

**3**. Fill out the personal details of the student (right click to translate to English).

4. Fill out the Passport information of the student (right click to translate to English).

| ΑΑΔΕ<br>Αντξάρετει Αρκή<br>Δημοσίων Εσόδων | Obtaining AFM (TIN)                |                     |                                       |                                   | \$ ~                                    |
|--------------------------------------------|------------------------------------|---------------------|---------------------------------------|-----------------------------------|-----------------------------------------|
| Personal Information                       | Identification Information Contact | ct Information Gene | ral Information                       | Related Tax Identification Number | Attachments / Statement of<br>Agreement |
| Type of ID Card:                           | Select Type of ID Card             |                     |                                       |                                   |                                         |
| ID Card No:                                | ID Card No                         | Passport Number     |                                       |                                   |                                         |
| Date of Issue:                             | Date of Issue                      |                     |                                       |                                   |                                         |
| Date of Expiry:                            | Date of Expiry                     |                     |                                       |                                   |                                         |
| Issuing Authority:                         | Choose Issuing Authority           | The Country of I    | ssue of the                           |                                   |                                         |
| Uniform Residence Permit:                  | Select Uniform Residence Permit    | Passpo              | ort                                   |                                   |                                         |
| Residence Permit Nr:                       | Residence Permit Nr                | <u>_</u>            |                                       |                                   |                                         |
| Date of Issue:                             | Date of Issue                      | Not to be f         | illed out                             |                                   |                                         |
| Date of Expiry:                            | Date of Expiry                     |                     |                                       |                                   |                                         |
| Issuing Authority:                         | Choose Issuing Authority           | •                   | <ul> <li>Issuing Authority</li> </ul> |                                   |                                         |
|                                            |                                    |                     |                                       |                                   |                                         |
|                                            |                                    |                     |                                       |                                   |                                         |
| Previous Next Retrieve                     |                                    |                     |                                       |                                   |                                         |

5. Fill out the contact details and the address of the country of residency of the student (right click to translate to English).

| ΑλάδΕ<br>Ανεξάρτητη Αρχή<br>Δημοσίων Εσόδων | Obtaining AFM (TIN)                            |                     |                                      | 0                                       |
|---------------------------------------------|------------------------------------------------|---------------------|--------------------------------------|-----------------------------------------|
| Personal Information                        | Identification Information Contact Information | General Information | Related Tax Identification<br>Number | Attachments / Statement of<br>Agreement |
| Country of Residence:                       | Greece O Abroad                                |                     |                                      |                                         |
| Residence Country Abroad:                   | Select Country                                 |                     |                                      | -                                       |
| fin/vat:                                    | TIN/VATNumber                                  |                     |                                      |                                         |
| Address Street:                             | YOUR ADDRESS ABROAD                            |                     |                                      |                                         |
| Address Number:                             | Address Number                                 |                     |                                      |                                         |
| felephone Number:                           | Telephone Number                               |                     |                                      |                                         |
| E-mail:                                     | E-mail                                         |                     |                                      |                                         |
|                                             |                                                |                     |                                      |                                         |
|                                             |                                                |                     |                                      |                                         |
|                                             |                                                |                     |                                      |                                         |
|                                             |                                                |                     |                                      |                                         |
|                                             |                                                |                     |                                      |                                         |

6. Fill out some additional information (right click to translate to English).

| ΑΑΔΕ<br>Ανεξάρτητη Αρχή<br>Δημοσίων Εσόδων  | Acc                        | uisition of VAT number and Key |                     | 0                                 |
|---------------------------------------------|----------------------------|--------------------------------|---------------------|-----------------------------------|
| Personal information                        | Identification Information | Contact info                   | General information | Attachments / Agreement Statement |
| Marital status :                            | Marital status             |                                |                     | •                                 |
| Guardianship :                              | 🔘 Yes 🔘 No                 |                                |                     |                                   |
| Citizenship :                               | citizenship                |                                |                     | -                                 |
|                                             |                            |                                |                     |                                   |
|                                             |                            |                                |                     |                                   |
|                                             |                            |                                |                     |                                   |
|                                             |                            |                                |                     |                                   |
|                                             |                            |                                |                     |                                   |
|                                             |                            |                                |                     |                                   |
|                                             |                            |                                |                     |                                   |
|                                             |                            |                                |                     |                                   |
| Copyright © 2024 Independent Public Revenue | e Authority ( AADE )       |                                |                     |                                   |

Copyright © 2024 Independent Public Revenue Authority ( AADE )

| Personal Information Identificatio          | n Information Contact Information General Info | mation Related Tax Identification Attachments / Statement Agreement |  |
|---------------------------------------------|------------------------------------------------|---------------------------------------------------------------------|--|
| x Identification Number Related:            | Tax Identification Number Related              |                                                                     |  |
| ame Surname Father's Name/Company's<br>ame: | Name Surname Father's Name/Company's Name      | ΦΟΡΟΛΟΓΙΚΟΣ ΕΚΠΡΟΣΩΠΟΣ-                                             |  |
| elation Start Date:                         | Relation Start Date                            | TAX REPRESENTATIVE                                                  |  |
| pe of Relation:                             | Type of Relation                               | ΥΠΕΥΘΥΝΗ ΔΗΔΟΣΗ                                                     |  |
| roof Relation Document:                     | Proof Relation Document                        | (SOLEMN DECLARATION)                                                |  |
| roof of Relation Document Number:           | Proof of Relation Document Number              |                                                                     |  |
| roof of Relation Document Date:             | Proof of Relation Document Date                | THE NUMBER OF THE                                                   |  |
| roof of Relation Issuing Authority:         | Proof of Relation Issuing Authority            | SOLEMN DECLARATION                                                  |  |
|                                             |                                                |                                                                     |  |

7. The information of the Tax Representative (Greek citizen) will be partly filled out.

8. Attach the following documents in one .pdf file (right click to translate to English).

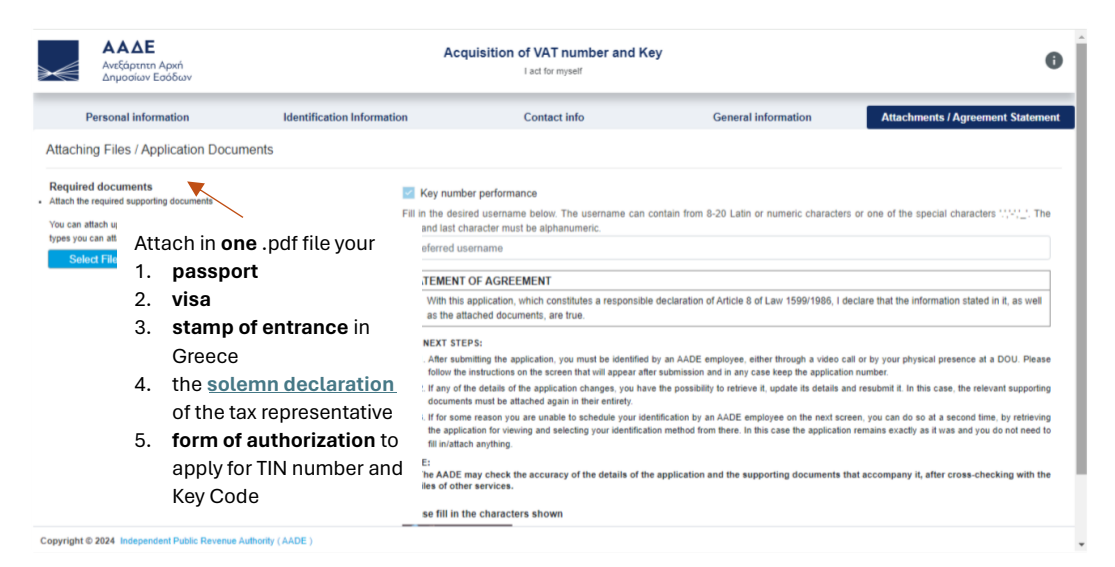

As soon as your tax representative submits the application, you will receive an **application number** (Αρ. Αίτησης).

Keep this number because you will need it, to **open the "UserData.pdf"** that you will receive, when you are being approved to get a TIN number and a Key Code.

The information included in this file consists of the **TIN number** provided, the **username**, the **temporary password** stated during the application (which you will change for security reasons when activating the account), and the **Key Code**, necessary to activate the account.

To activate your account and create your username and password, please follow the following instructions.